How to group register your coaches in Sport Lomo

## Admins- log in to the admin portal with details provided by BCSC <u>https://cheer.canada.sportsmanager.ie/maint.php</u>

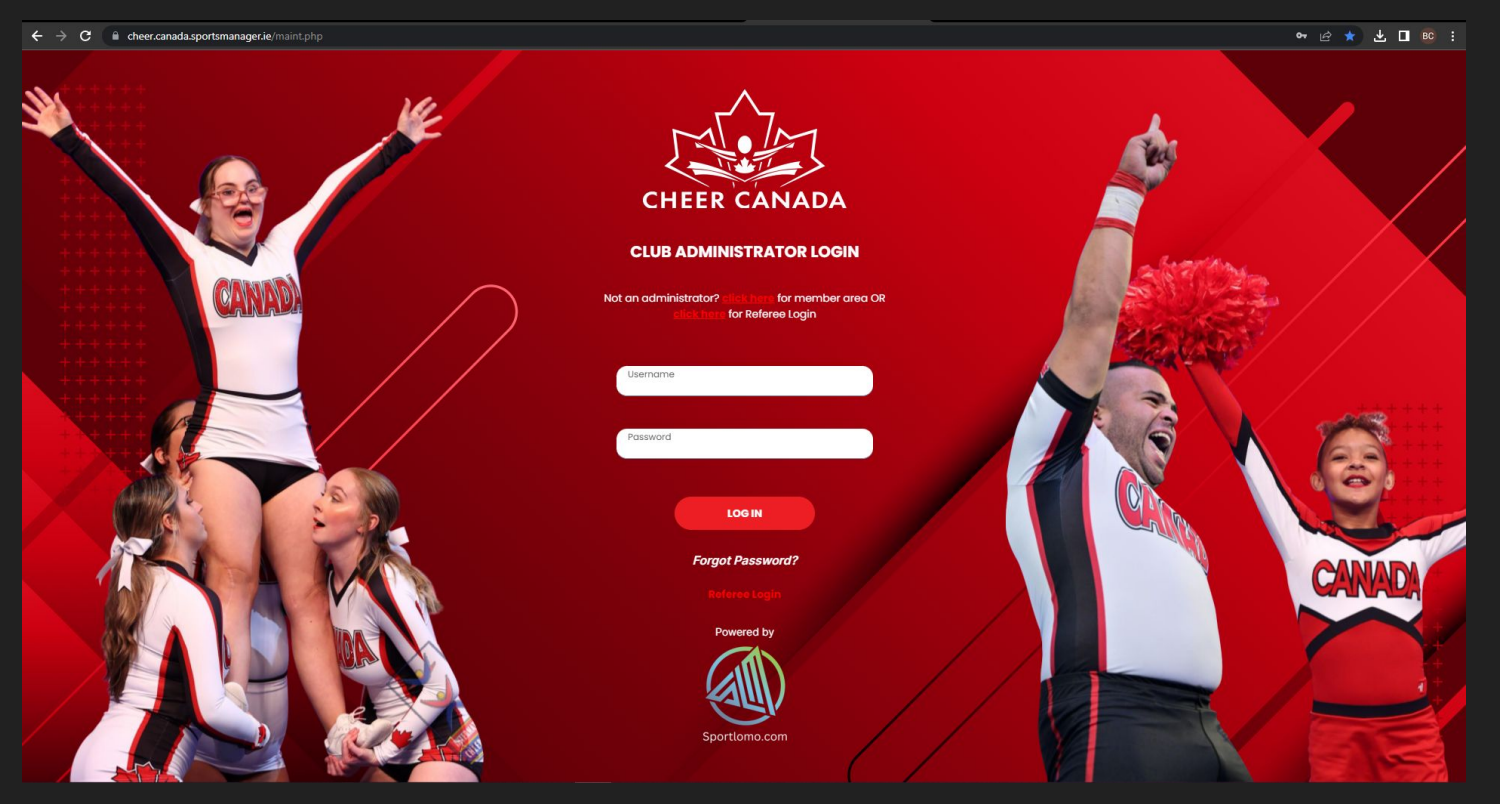

# On the home page, select Group Registration, under Membership

| # HOME ? HELP & MY ACCOUNT & PRIVACY POLICY |                                  | BACK TO YOUR ACCOUNT                    |
|---------------------------------------------|----------------------------------|-----------------------------------------|
| Members/Team Sheets                         | Membership                       | Membership Setup                        |
| O Team Sheet Panels                         | <ul> <li>View Members</li> </ul> | Payment Methods                         |
|                                             | Payments Received                | <ul> <li>Email Notifications</li> </ul> |
|                                             | Refunds                          | Membership Types                        |
|                                             | O Group Registration             | O Discount Codes                        |
|                                             |                                  |                                         |
| Reports                                     | Events                           | Settings                                |
| Payout Report                               | O Events                         |                                         |
| man o Anou, Brommer e Reference en la       | O Orders                         |                                         |
|                                             | O Refunds Issued                 |                                         |
|                                             | O Attended                       |                                         |
|                                             |                                  |                                         |
|                                             |                                  |                                         |
|                                             |                                  |                                         |
|                                             |                                  |                                         |

### Select membership type, and choose Coach, then click next

| Register M                                        | lembers                                                                                                    |                   |             |                                              |                                                                                      |                                              |                     | ← Back |
|---------------------------------------------------|----------------------------------------------------------------------------------------------------|-------------------|-------------|----------------------------------------------|--------------------------------------------------------------------------------------|----------------------------------------------|---------------------|--------|
|                                                   |                                                                                                    |                   |             | Options     Options     Registration History |                                                                                      |                                              |                     |        |
|                                                   |                                                                                                    |                   |             | <ul> <li>Register Members</li> </ul>         |                                                                                      |                                              |                     |        |
|                                                   |                                                                                                    | Registration E    | nail        | split pay CAD                                | •                                                                                    |                                              |                     |        |
|                                                   |                                                                                                    | Click on thip St  | itus Need M | Aore Info                                    | •                                                                                    |                                              |                     |        |
|                                                   |                                                                                                    | the plus<br>sian. |             | ✓ Email Template                             | Click here<br>and                                                                    |                                              |                     |        |
| Member ID                                         | Member Name                                                                                                    | •                 | DOB         | Membership Type Select Membership            | choose                                                                               | ide Discount                                 | Due To Pay          | ×      |
|                                                   |                                                                                                    |                   |             |                                              | Cuach                                                                                |                                              |                     |        |
|                                                   |                                                                                                    |                   |             | Add Member                                   |                                                                                      |                                              |                     |        |
|                                                   |                                                                                                    |                   |             | Add Member<br>Next                           |                                                                                      |                                              |                     |        |
| Member ID                                         | Member Name                                                                                                    |                   | DOB M       | Add Member<br>Next<br>Aembership Type        | Price                                                                                | Upgrade Discount                             | Due To Pay          |        |
| Member ID<br>Iter<br>ach                          | Member Name<br>Search member Id<br>First name                                                                                    |                   | dob M       | Add Member<br>Next                           | Price                                                                                | Upgrade Discount                             | Due To Pay          |        |
| Member ID<br>Iter<br>ach<br>me,<br>and            | Member Name<br>Search member Id<br>First name<br>This field is required.<br>Last name                                            |                   | DOB M       | Add Member<br>Next<br>Aembership Type        | Price<br>Then clic                                                                   | Upgrade Discount                             | Due To Pay<br>36.50 | ×      |
| Member ID<br>Nter<br>ach<br>me,<br>, and<br>nail  | Member Name<br>Search member Id<br>First name<br>This field is required.<br>Last name<br>This field is required.<br>DOB          |                   | DOB M       | Add Member                                   | Price<br>Then clic<br>here to ac<br>another, d                                       | Upgrade Discount                             | Due To Pay<br>36.50 | ×      |
| Member ID<br>tter<br>ach<br>me,<br>, and<br>hail  | Member Name<br>Search member Id<br>First name<br>This field is required.<br>Last name<br>This field is required.<br>DOB<br>Email |                   | DOB M       | Add Member<br>Next<br>Aembership Type        | Price<br>Then clic<br>here to ac<br>another, o<br>Next if yo<br>are done             | Upgrade Discount                             | Due To Pay<br>36.50 | ×      |
| Member ID<br>Iter<br>ach<br>me,<br>r, and<br>hail | Member Name<br>Search member Id<br>First name<br>This field is required.<br>Last name<br>This field is required.<br>DOB<br>Email |                   | DOB M<br>CC | Add Member<br>Next                           | Price<br>Then clic<br>here to ac<br>another, o<br>Next if yo<br>are done<br>entering | Upgrade Discount<br>k<br>dd<br>or<br>ou<br>e | Due To Pay<br>36.50 | ×      |

This is the payment screen- you will see how much is paid to each group- \$26.50 to Cheer Canada, \$10.00 to BCSC, and \$0 to the program.

### Payment Summary

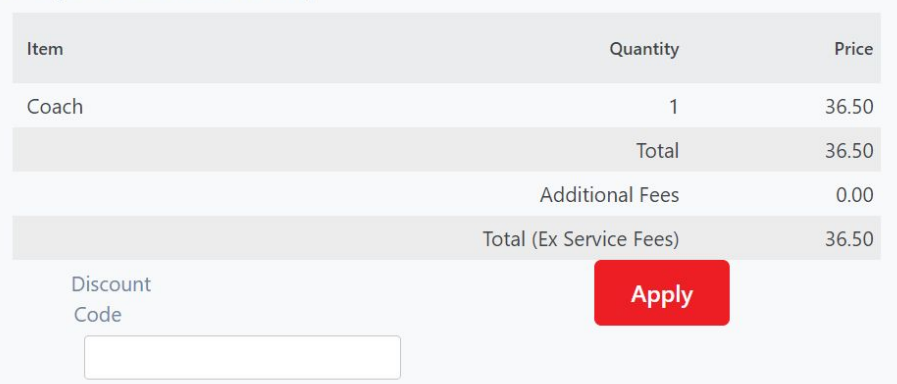

#### Payment Breakdown

| Association      | Category | Price | Additional Fees | Discount | Amount Due |
|------------------|----------|-------|-----------------|----------|------------|
| Cheer Canada     | Coach    | 26.50 |                 | 0.00     | 26.50      |
| BC Sport Cheer   | Coach    | 10.00 |                 | 0.00     | 10.00      |
| Freeze Athletics | Coach    | 0.00  |                 | 0.00     | 0.00       |

#### Card Details

You will have an opportunity to review and confirm your payment before payment is taken.

Your payment will be processed using Stripe, one of the world's leading Payment Processors. No financial information is disclosed to SportLomo or your Club.

Please enter your card details

#### Credit or debit card

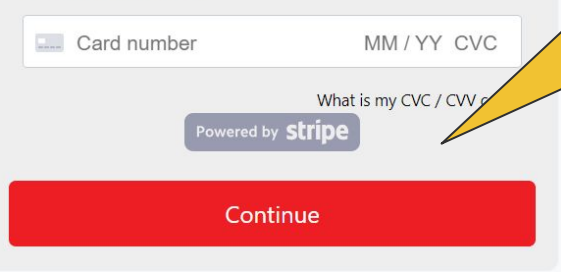

Enter your credit card details here and press continue. You will then get a payment success page outlining your payment. It is at this point you will see the additional \$1.74 service fee which is added from Stripe/Sport Lomo.

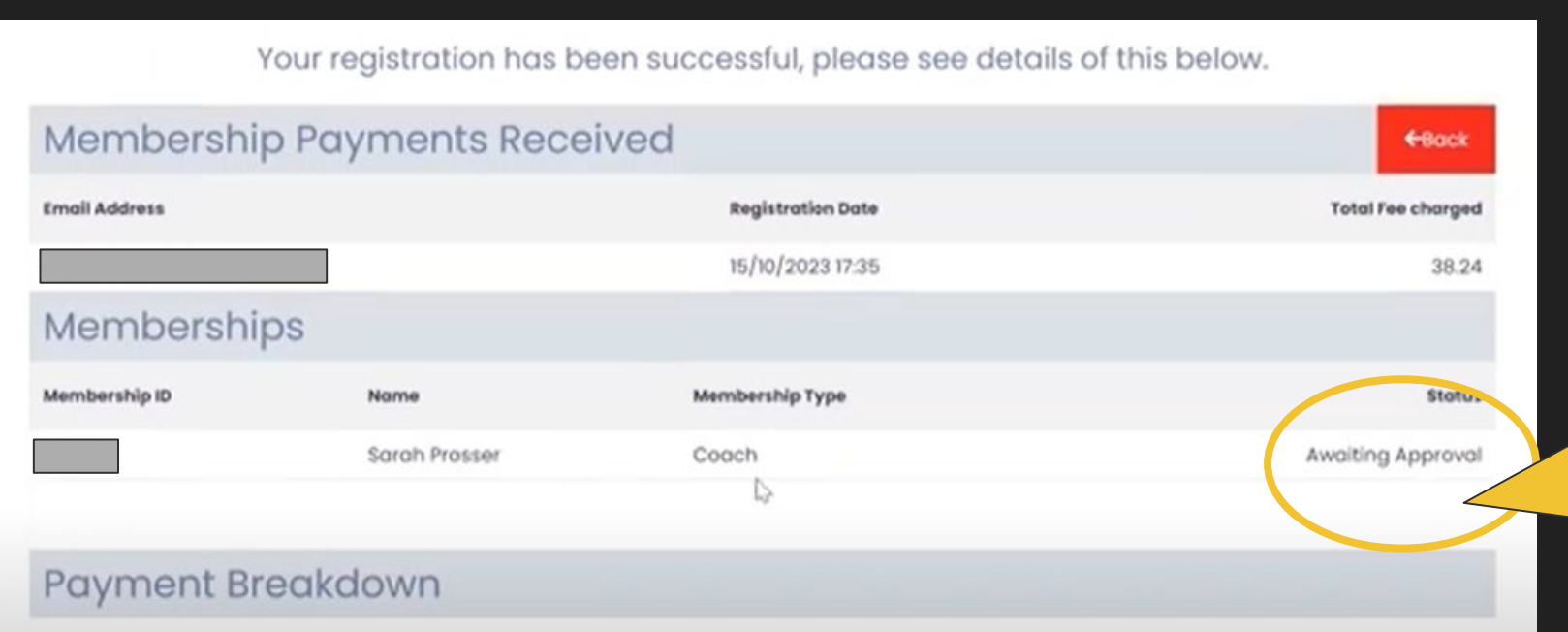

An email will now be sent to coaches to complete their registration.

#### . . .

Coaches should now follow the Coach registration guide (skipping the payment step):

https://bcsportcheer.ca/sport-lomo